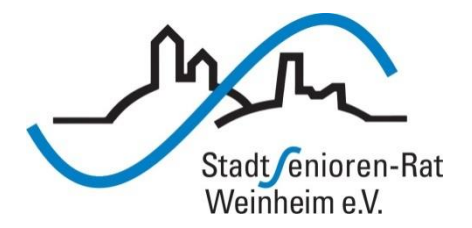

# Vortragsreihe "Digitalisierung"

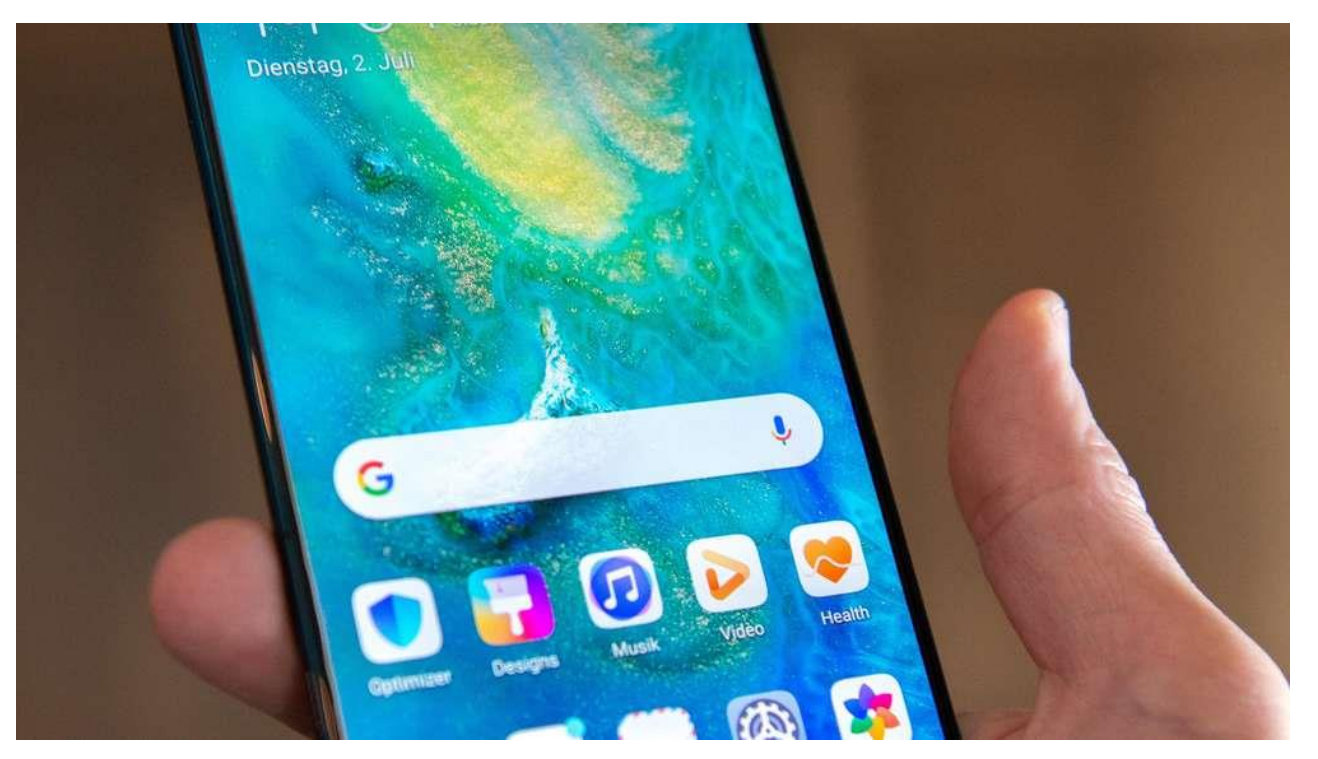

### **Basis-Funktionen**

### Startbildschirm

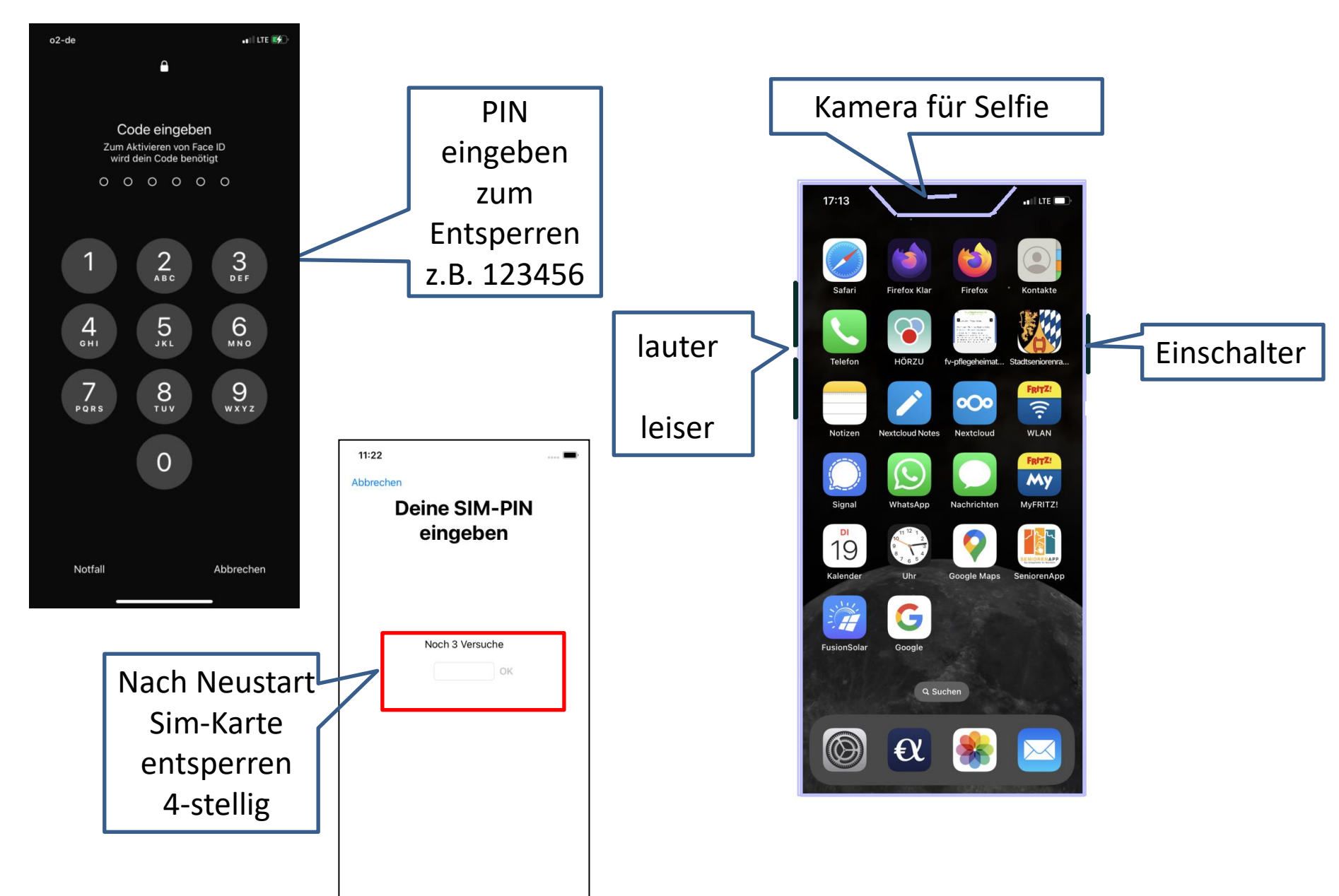

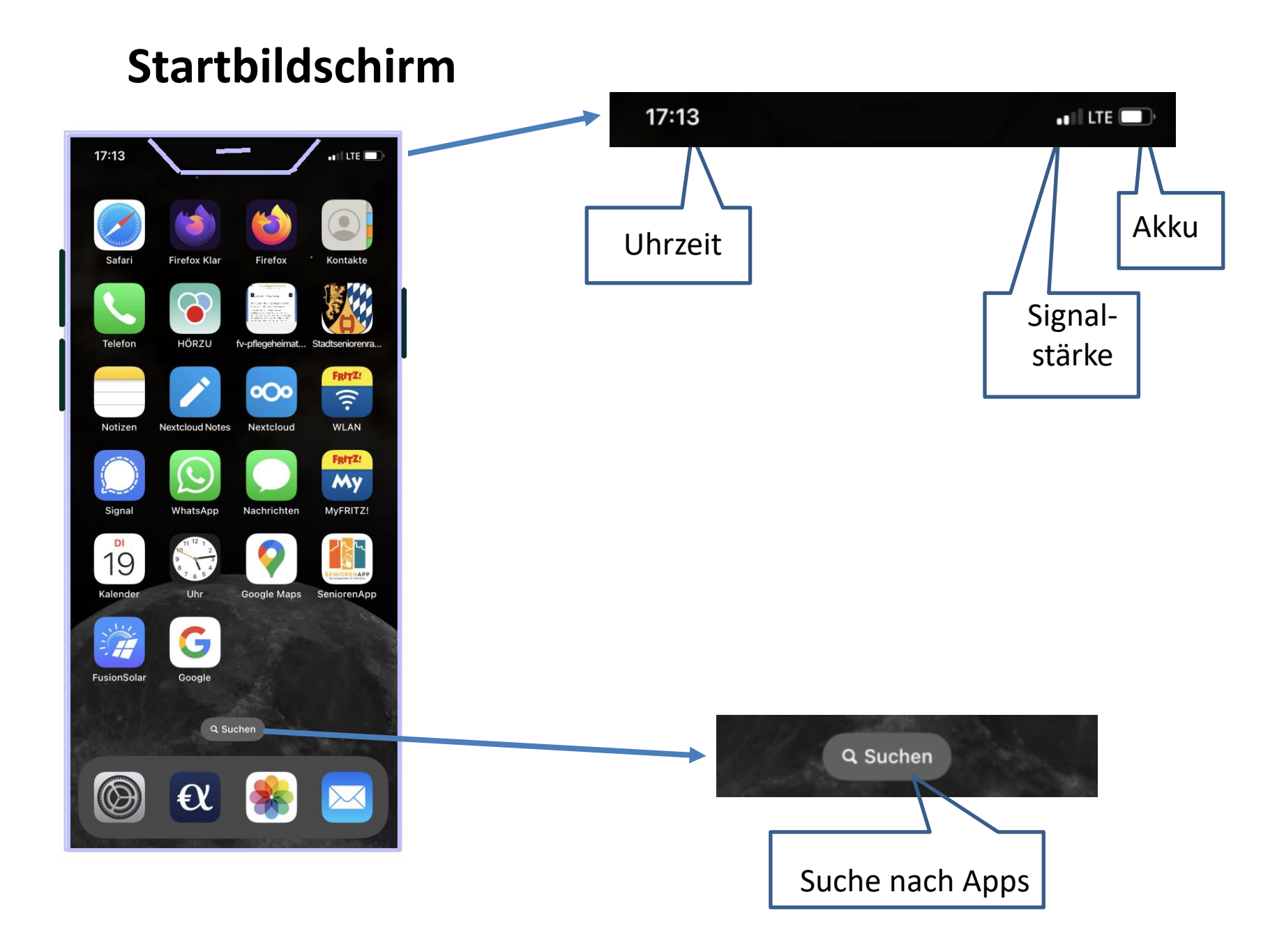

# **Bildschirm-Seiten**

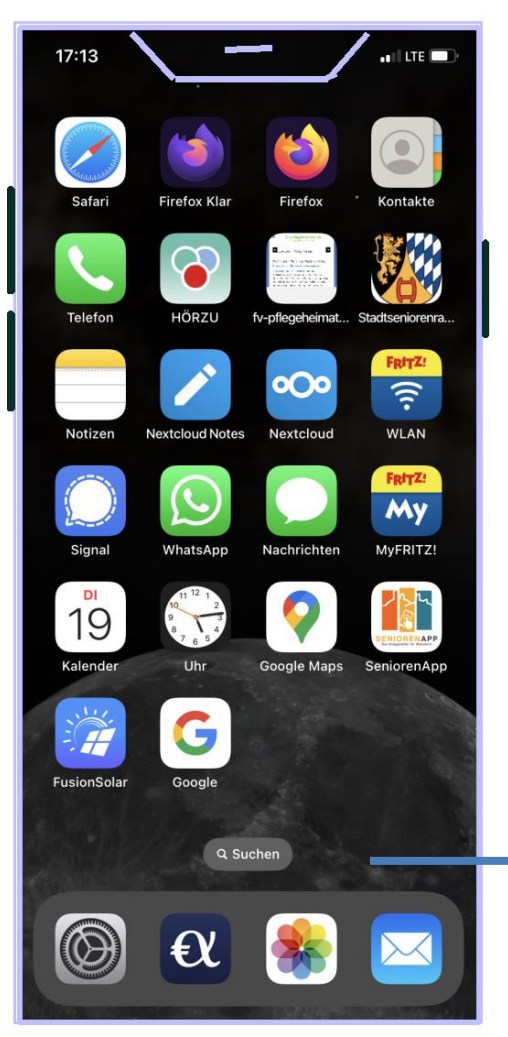

Wischen nach rechts oder links: Durchblättern der Seiten mit allen Apps

> Als letzte Seite erscheint eine Zusammenstellung aller Apps nach unten scrollen

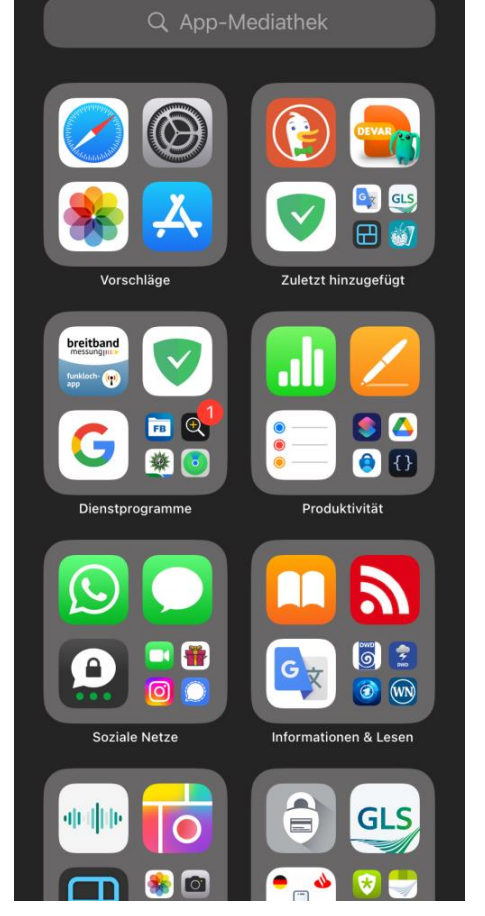

📲 LTE 💕

18:01 -

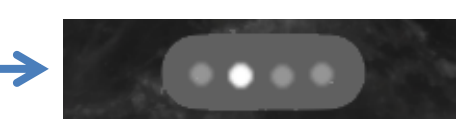

Beim Durchblättern der Seiten wird kurz angezeigt, auf welcher der Seiten Sie sich befinden: hier 2. Seite

## **Bildschirm-Seiten**

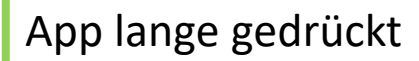

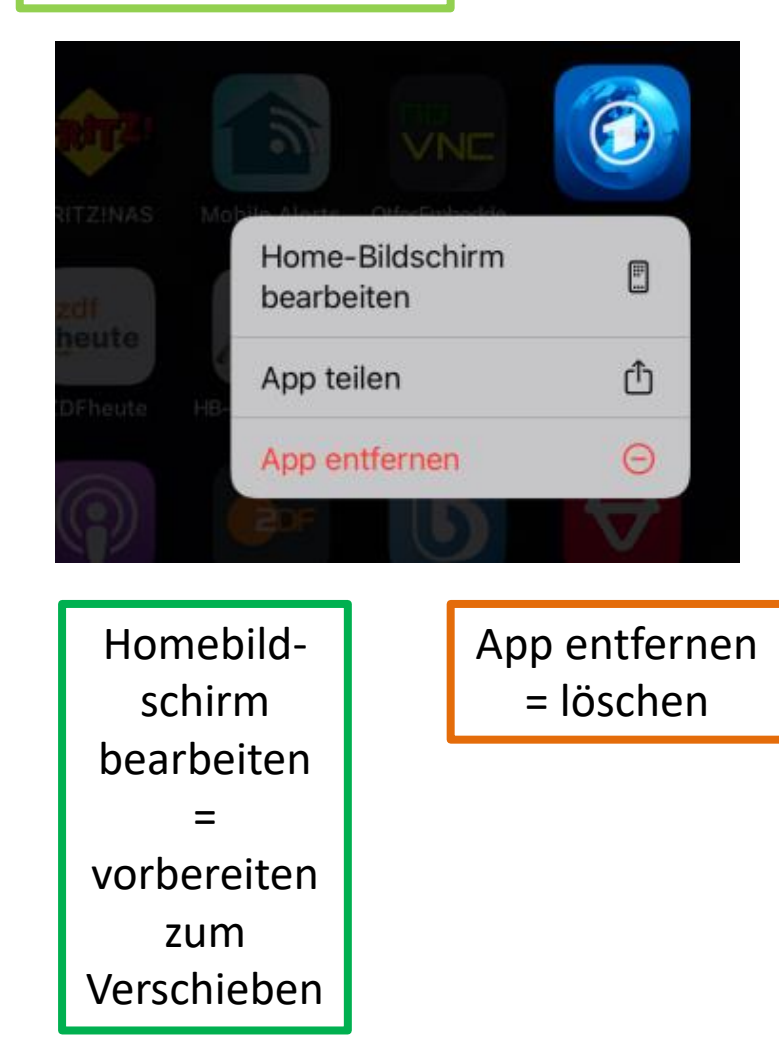

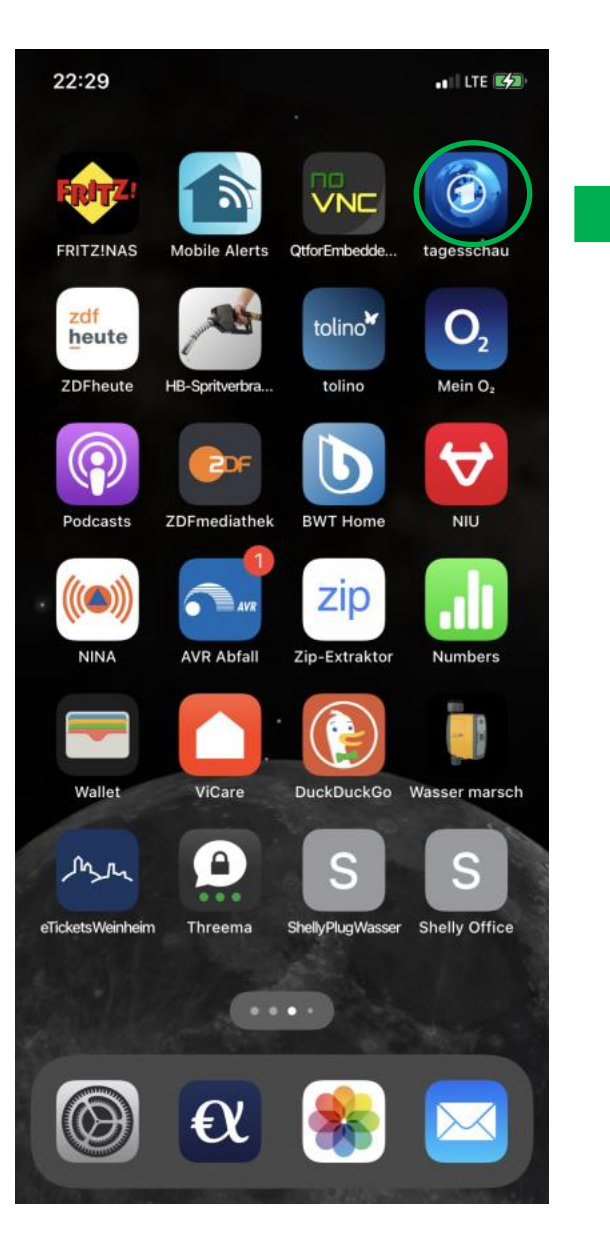

## Verschieben einzelner Apps

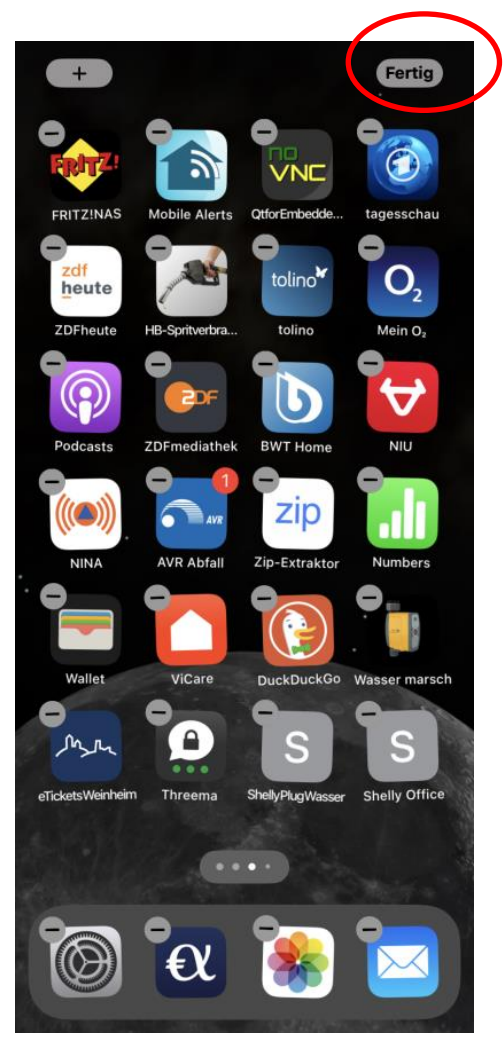

Homebildschirm bearbeiten = vorbereiten zum Verschieben

Die App-Icons "wackeln" Dann lassen sie sich verschieben, indem man ein Icon mit gehaltenem Finger bewegt, auch über Bildschirmgrenzen hinweg

Mit dem Minus-Zeichen erscheint das Menü

Aktion beenden mit "Fertig" ( oder mit zurück)

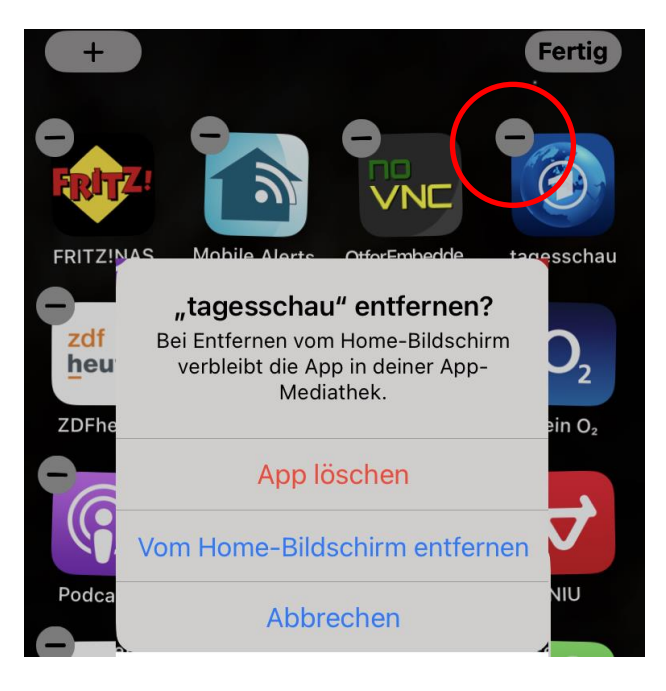

## Arbeit an einer App beenden

18:07

2 A B C

5 JKL

8

Ô

**4** бні

7 PQRS

\*

Favoriten

📲 LTE 🚺

3

6 <sup>м N O</sup>

9 wxyz

#

00

Bei älteren Geräten ist unten in der Mitte ein runder Knopf mit derselben Funktion – die Hometaste

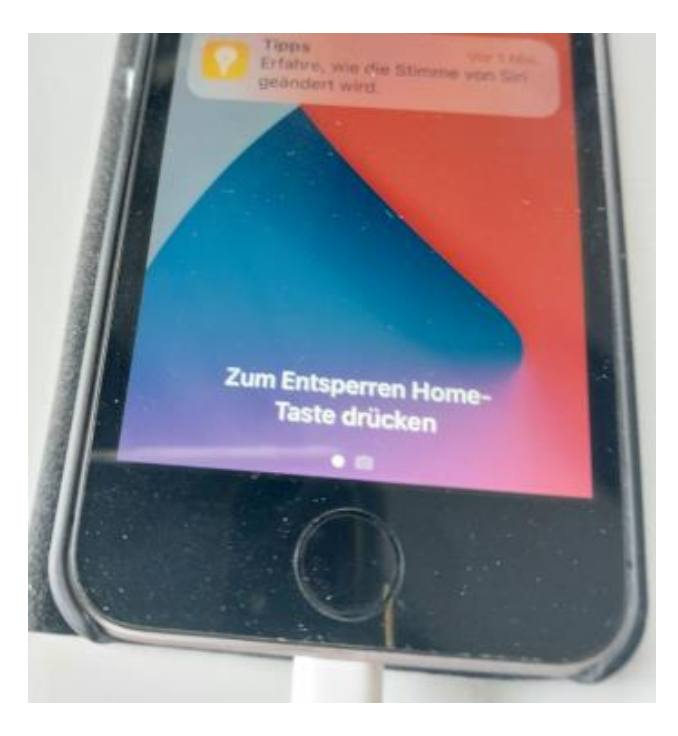

Zum Beenden am unteren Bildschirmrand antippen und nach oben ziehen

Die App bleibt im Hintergrund geöffnet

## Alle geöffneten Apps anzeigen

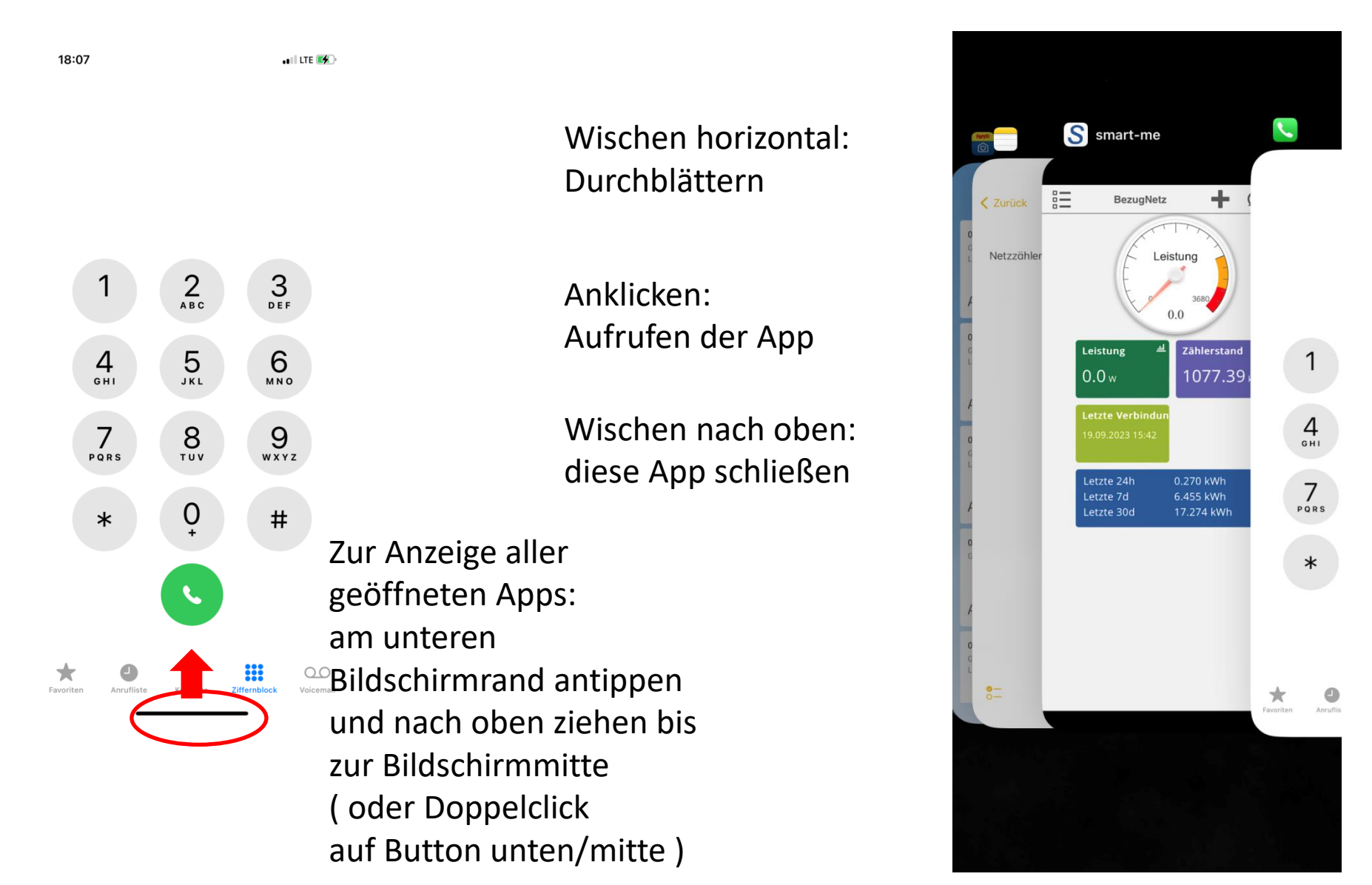

## Schnell-Aktionen - Systemdienste

#### Antippen und ziehen

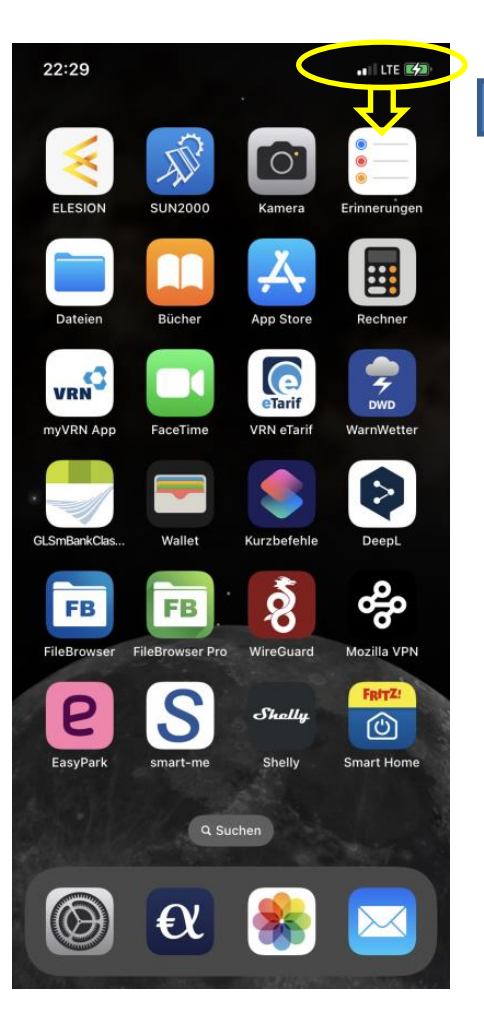

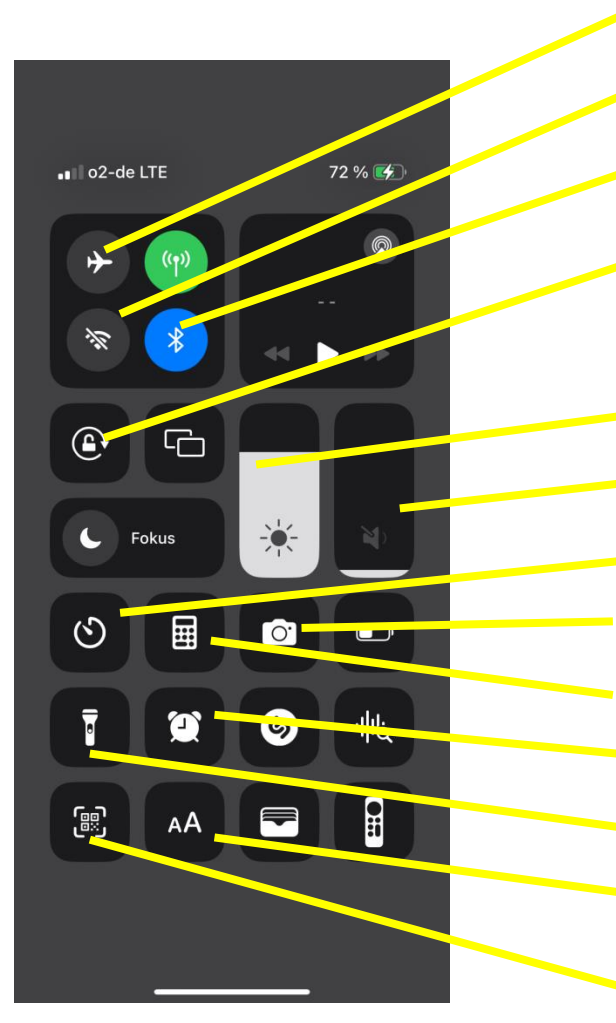

Flugmodus ein-/ausschalten WLAN aus-/einschalten Bluetooth aus-/einschalten Drehen des Bildschirms aus-/einschalten Bildschirm-Helligkeit Lautstärke-Regler Timer, Alarm einstellen Kamera Taschenrechner Wecker Taschenlampe ein-/ausschalten Schriftgröße verändern

QR-Code-Scanner

## Tastatur

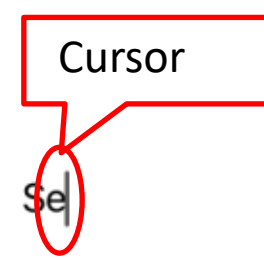

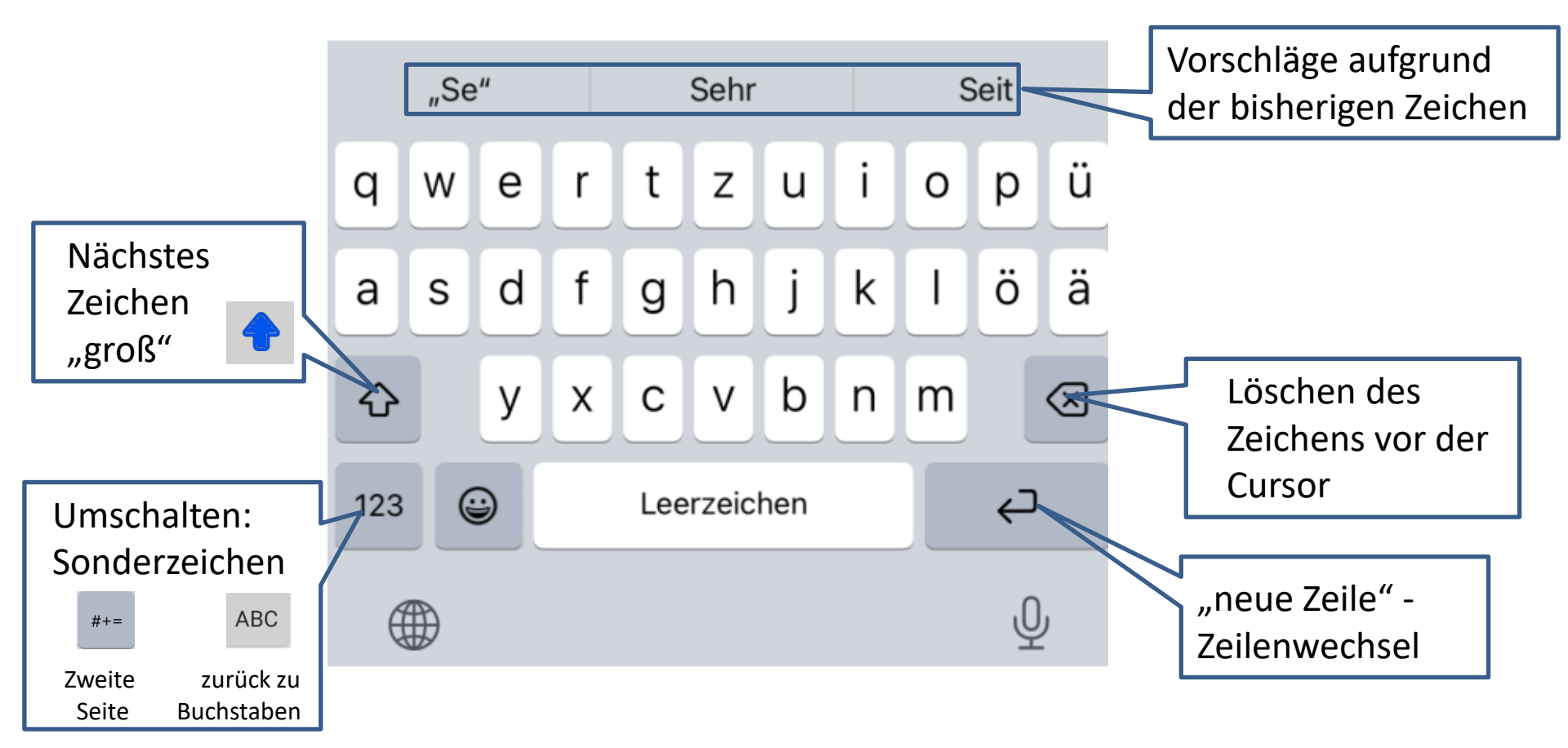

### **Tastatur**

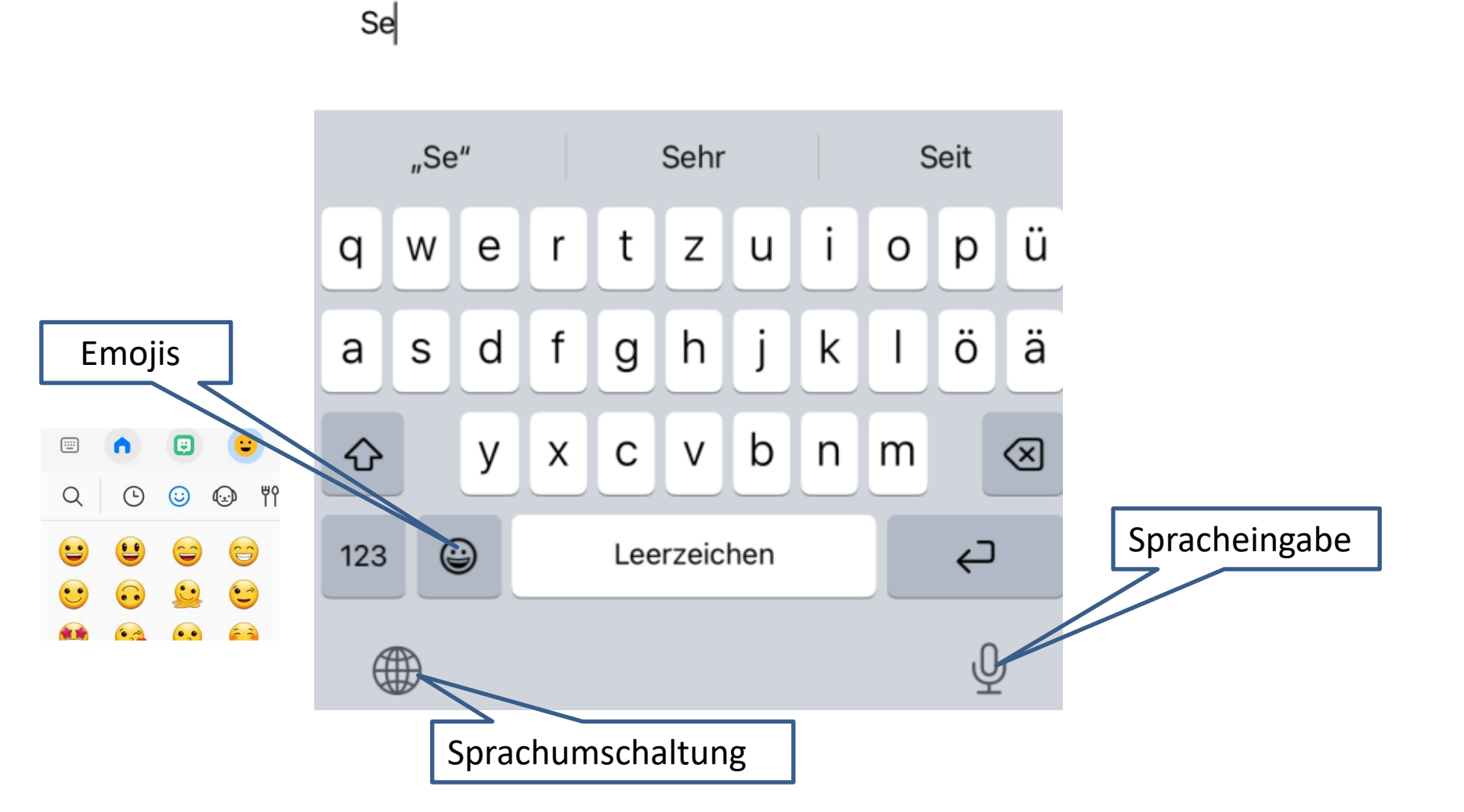

## Tastatur

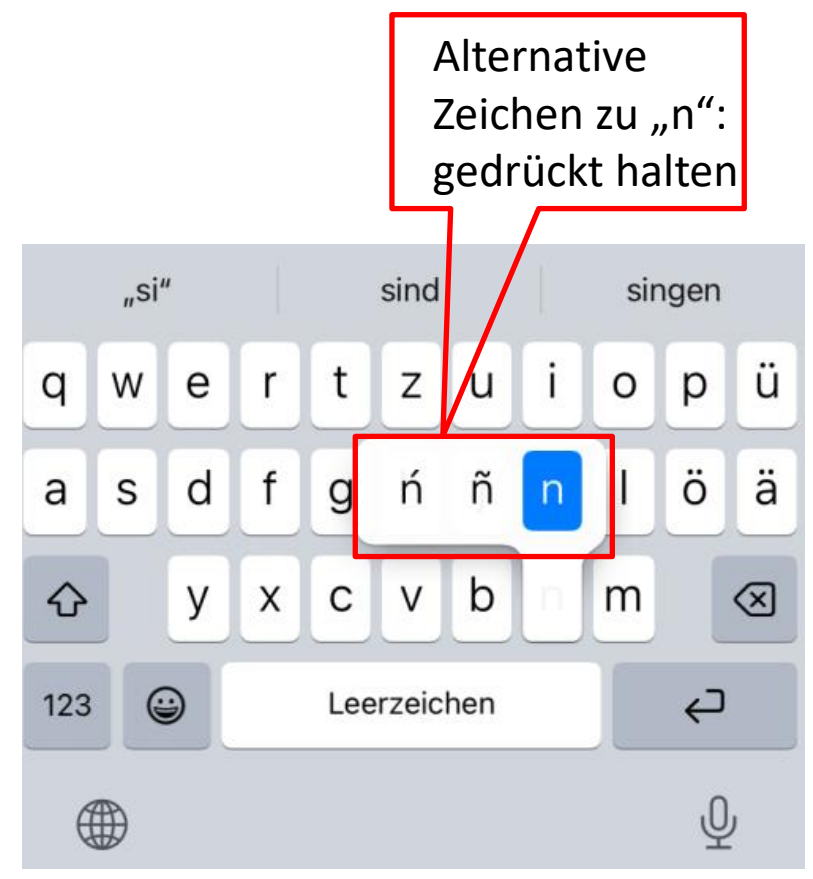

### Cursor bewegen – Alternative zum Antippen

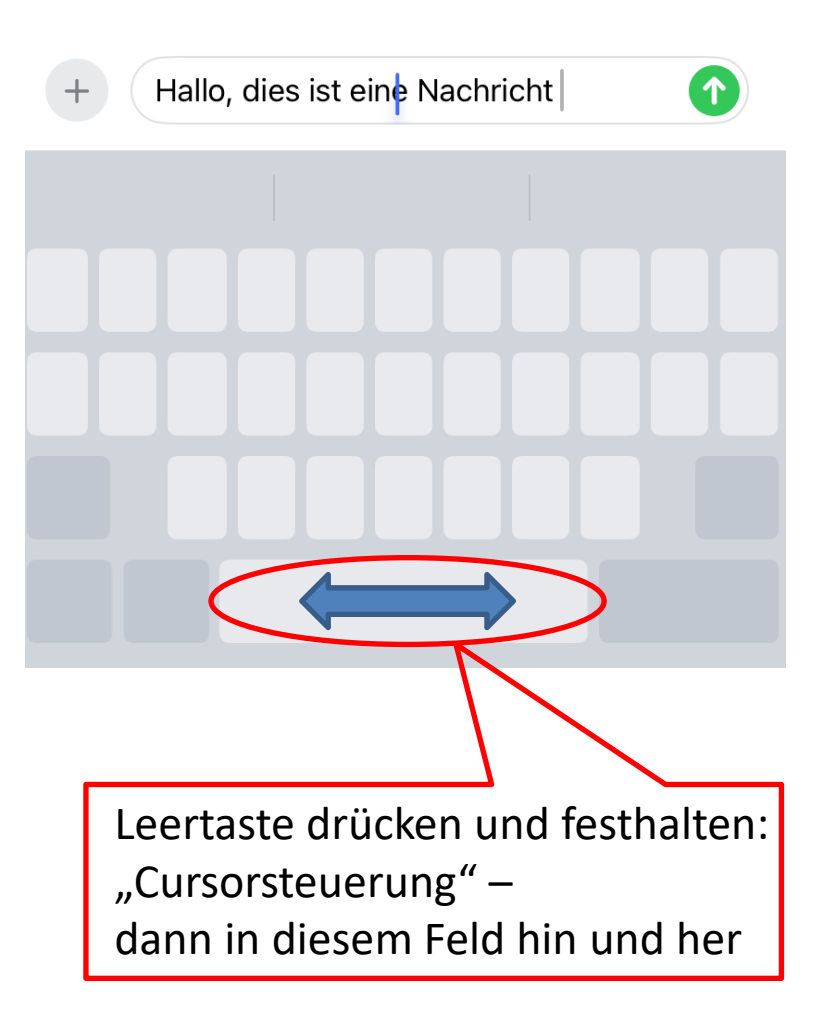

### Einstellungen

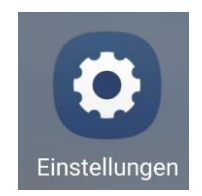

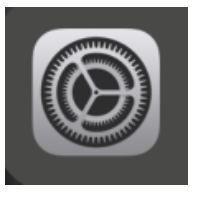

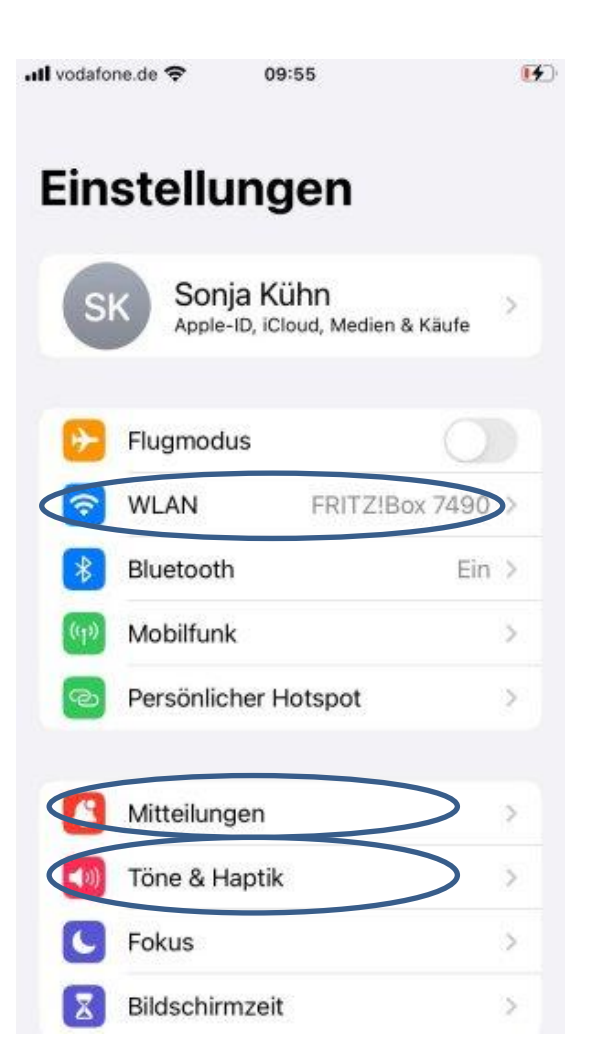

| .III vodato | ne.de 🗢 11:29                       |   |   |
|-------------|-------------------------------------|---|---|
|             | Einstellungen                       |   |   |
| 0           | Allgemein                           | > | > |
| 8           | Kontrollzentrum                     |   | > |
|             | Anzeige & Helligkeit                | > | > |
| -           | Home-Bildschirm & App-<br>Mediathek |   | > |
| 1           | Bedienungshilfen                    |   | > |
|             | Hintergrundbild                     | > | > |
| Ø P         | Standby                             |   | > |
|             | Siri & Suchen                       |   | > |
| 0           | Touch ID & Code                     |   | > |
| SOS         | Notruf SOS                          |   | > |
| ۲           | Begegnungsmitteilungen              |   | > |
|             | Batterie                            |   | > |
|             | Datenschutz & Sicherheit            |   | > |
|             |                                     |   |   |

| Il vodafo | ne.de 🗢 09:56 | 14 |
|-----------|---------------|----|
|           | Einstellungen |    |
|           | Passwörter    | >  |
|           | Mail          | >  |
|           | Kontakte      | >  |
|           | Kalender      | >  |
|           | Notizen       | >  |
| 1         | Erinnerungen  | >  |
| er.       | Freeform      | >  |
|           | Sprachmemos   | >  |
|           | Telefon       | >  |
|           | Nachrichten   | >  |
|           | FaceTime      | >  |
| 0         | Safari        | >  |
| 2         | Wetter        | >  |
| <b>a</b>  | Übersetzen    | 5  |

### Einstellungen - Flugmodus, WLAN

|                    | Flugmodus ="ein": keine Funkaktivität<br>des Smartphones - hier "aus" |             |          |                           |                |                |
|--------------------|-----------------------------------------------------------------------|-------------|----------|---------------------------|----------------|----------------|
| .atl vodafone.de 🗢 | 09:55                                                                 | <b>FF</b> ) | utl voda | afone.de 🗢<br>Istellungen | 11:31<br>WLAN  | Bearbeite      |
| Einstell           | onja Kühn<br>ole-ID, iCloud, Medien & Käufe                           | 2           |          | WLAN<br>FRITZ!Box 7       | 7490           | ● <b>?</b> (1) |
| Flugmo             | odus                                                                  |             | NE       | TZWERKE                   |                |                |
| S WLAN             | FRITZ!Box 7490                                                        | >           |          | DIRECT-78                 | -HP Laser 137. | 🔒 🗢 🚺          |
| (1) Mobilfu        | unk                                                                   | >           |          | FRITZ!Box (               | 6591 Cable EV  | 🔒 🗢 🚺          |
| 💿 Persön           | licher Hotspot                                                        | >           |          | GreenX                    |                | <b>a</b> ₹ (j) |
| 🔼 Mitteilu         | Ingen                                                                 | >           |          | Red                       |                | ÷ (j)          |
| Töne &             | Haptik                                                                | >           |          | SilverX                   |                | ê ≈ 🛈          |
| <b>C</b> Fokus     |                                                                       | >           |          | StadtGast                 |                | <b>≜</b> ≈ (j) |
| Bildsch            | hirmzeit                                                              | >           |          | Anderes                   |                |                |

Verbinden mit einem drahtlosen Netzwerk (wireless local area network)

WLAN muss auf "ja" stehen

Verfügbare Netze werden angezeigt, das entsprechende auswählen und Passwort angeben

| vodafor      | ne.de 🗢 09:55                     |                | <b>[f</b> ] |
|--------------|-----------------------------------|----------------|-------------|
| Ein          | stellungei                        | า              |             |
| SI           | Sonja Kühn<br>Apple-ID, iCloud, 1 | Medien & Käufe | ×           |
| ٠            | Flugmodus                         | Q              |             |
| ?            | WLAN FF                           | RITZ!Box 7490  | >           |
| *            | Bluetooth                         | Ein            | >           |
| ((1))        | Mobilfunk                         |                | >           |
| @            | Persönlicher Hotsp                | oot            | ×.          |
| 0            | Mitteilungen                      |                | ×           |
| <b>(</b> (0) | Töne & Haptik                     |                | >           |
| C            | Fokus                             |                | >           |
| -            |                                   |                |             |

#### Lautstärke ull vodafone.de 🗢 11:25 4 < Zurück Töne & Haptik KLINGELTON UND HINWEISE **(**1) Mit Tasten ändern Haptik Nie spielen > Die Lautstärketasten können verwendet werden, um die Lautstärke des Klingeltons und der Hinweistöne anzupassen. Klingelton Kreiseln > Nachrichtenton Notiz > Neue Voicemail Notiz > Neue E-Mail Notiz > E-Mail gesendet Notiz > Kalenderhinweis Notiz > Erinnerungshinweise Notiz > Standardhinweise Abprall >

**Einstellungen - Töne + Vibration** 

### Vibration beim Klingeln .III vodafone.de 🗢 11:25 4 Kingelton Berghütte Blätterdach Eilmeldung Entfaltung Klecks Märchenstunde Merkur Milchstraße Neckisch Neigung Radial Reise Schnitzeljagd O . L ....

## Einstellungen - Mitteilungen

лt

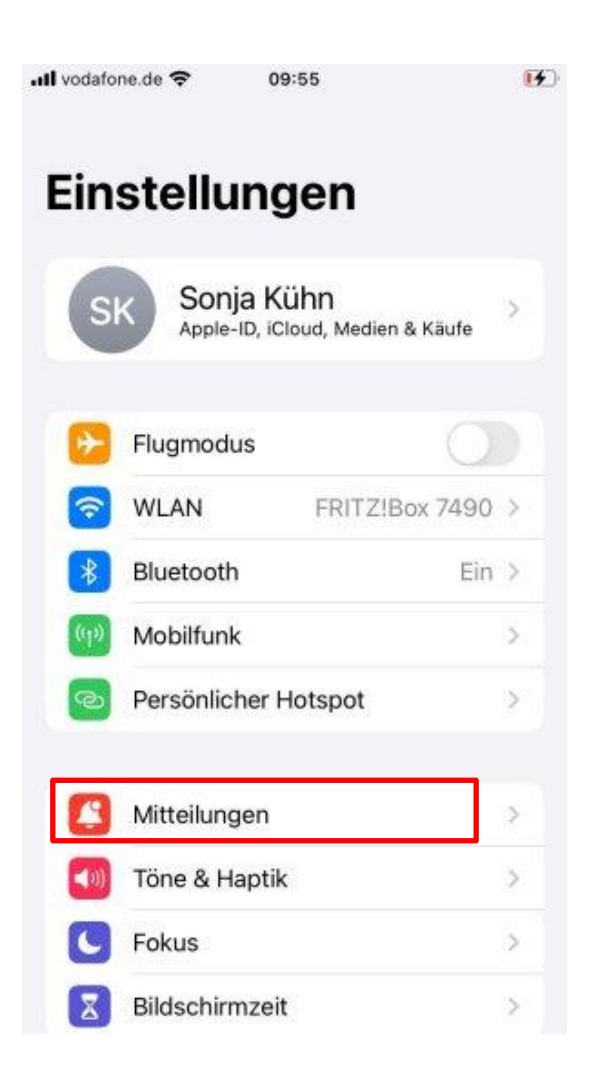

| l vodafone.de 🗢                    | 11:                      | 30                       |            | 6 |
|------------------------------------|--------------------------|--------------------------|------------|---|
| Zurück                             | Mitteil                  | ungen                    |            |   |
| ANZEIGEN ALS                       |                          |                          |            |   |
| 09:41<br>o                         | 09<br>Sta                | pel                      | 09:41<br>o |   |
| Wähle einen Sta<br>Mitteilungen au | indard für<br>s.         | die Darstellur           | ng von     |   |
| Geplante Üb                        | ersicht                  |                          | Aus        | > |
| Vorschauen                         | zeigen                   |                          | Immer      | > |
| Bildschirmfre                      | eigabe                   | Mitteilung               | gen aus    | > |
| SIRI                               |                          |                          |            |   |
| Siri-Vorschlä                      | ge                       |                          |            | Σ |
| Wähle aus, welc<br>Kurzbefehle vor | he Apps ir<br>schlagen l | n Sperrbildsc<br>können. | hirm       |   |
| MITTEILUNGSS                       | TIL                      |                          |            |   |

#### Für Apps einstellen, ob sie Benachrichtigungen schicken dürfen

| all vodafo | ne.de 🗢 10:38                                 |   |
|------------|-----------------------------------------------|---|
| Zurü       | ck Mitteilungen                               |   |
| C          | Corona-warn<br>Banner, Töne, Kennzeichen      | > |
| DB         | DB Navigator                                  | > |
|            | DB Streckenagent<br>Banner, Töne, Kennzeichen | 3 |
| 8          | DeutschlandCard                               | > |
| e          | EasyPark<br>Banner, Töne, Kennzeichen         | > |
|            | EDEKA<br><sup>Aus</sup>                       | 2 |
| C          | Edge<br>Aus                                   | > |
| :          | Erinnerungen<br>Banner, Töne, Kennzeichen     | 3 |
| A          | Facebook<br><sup>Aus</sup>                    | > |
|            | FaceTime<br>Banner, Töne, Kennzeichen         | > |
| 0          | Fitness                                       | > |

## Einstellungen - Anzeige

| II vodafo | ne.de 🗢 11:29                       |               |
|-----------|-------------------------------------|---------------|
|           | Einstellungen                       |               |
| $\odot$   | Allgemein                           | >             |
| 8         | Kontrollzentrum                     | >             |
|           | Anzeige & Helligkeit                | $\rightarrow$ |
|           | Home-Bildschirm & App-<br>Mediathek | >             |
| 3         | Bedienungshilfen                    | >             |
| *         | Hintergrundbild                     | >             |
| 08        | Standby                             | >             |
|           | Siri & Suchen                       | >             |
| 0         | Touch ID & Code                     | >             |
| SOS       | Notruf SOS                          | >             |
| ۲         | Begegnungsmitteilungen              | >             |
|           | Batterie                            | >             |
| ۷         | Datenschutz & Sicherheit            | >             |
|           |                                     |               |

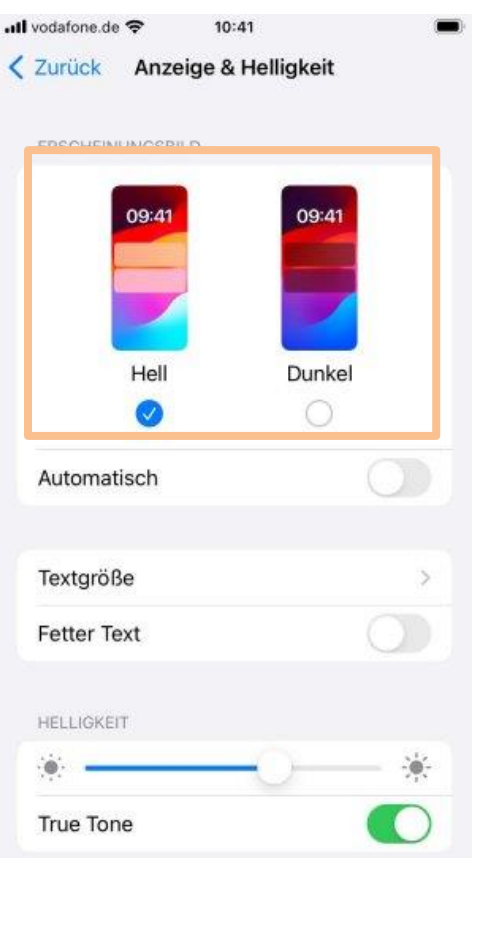

Grundeinstellung schwarz auf weiß / weiß auf schwarz

#### Helligkeitsregler .ill vodafone.de 🗢 11:28 Anzeige & Helligkeit Zurück HELLIGKEIT ۲ True Tone Das iPhone-Display wird automatisch an die Umgebungsbeleuchtung angepasst, sodass Farben in verschiedenen Umgebungen einheitlich erscheinen. Zurück Automatische Sperre Night Shift Aus > 30 Sekunden 1 Minute 2 Minuten Automatische Sperre 30 Sekunden > 3 Minuten Beim Anheben aktivieren 4 Minuten 5 Minuten Nie DISPLAY

Standard >

~

Wähle einen Anzeigemodus für das iPhone. Mit "Größerer Text" werden die Steuerelemente größer, mit "Standard" wird mehr Inhalt angezeigt.

Anzeigezoom

## Einstellungen - Hintergrundbild

ull vodafone.de 🗢 11:29 Einstellungen Q Allgemein 5 Kontrollzentrum 5 Anzeige & Helligkeit >Home-Bildschirm & App-> Mediathek Bedienungshilfen >Hintergrundbild 5 Standby 3 Siri & Suchen 5 Touch ID & Code > Notruf SOS 3 Begegnungsmitteilungen 5 Batterie > Datenschutz & Sicherheit 5

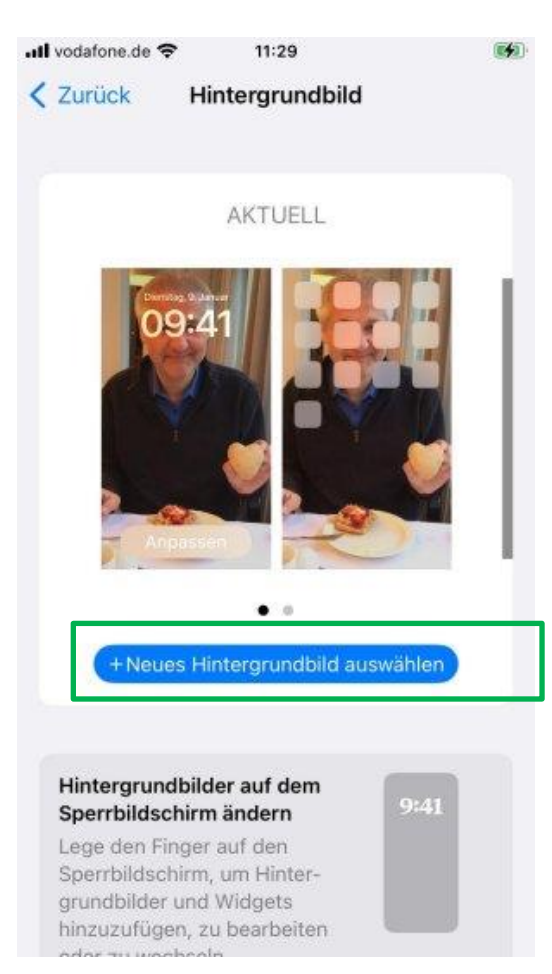

Empfehlung: Ruhigen Hintergrund wählen, damit die Icons gut sichtbar sind

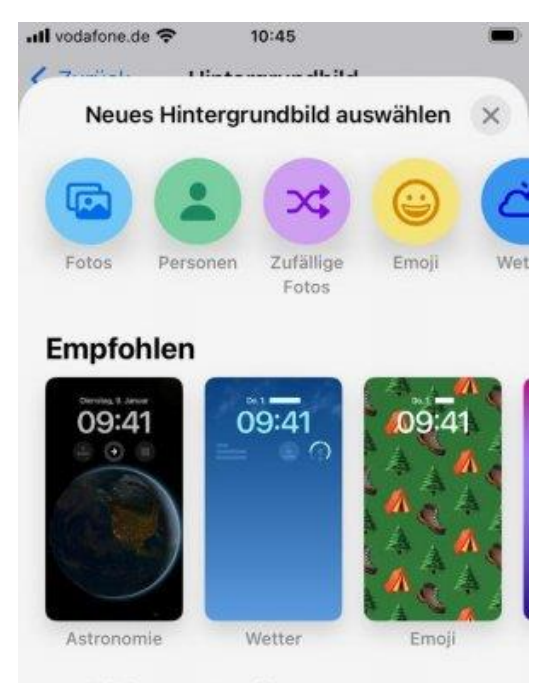

#### Zufällige Fotowiedergabe

Ein dynamisches Set von Fotos, das bei Verwendung des iPhone im Laufe des Tages angezeigt wird.

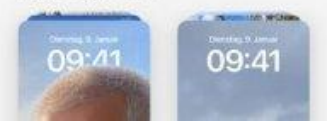

### Einstellungen - Schriftgröße

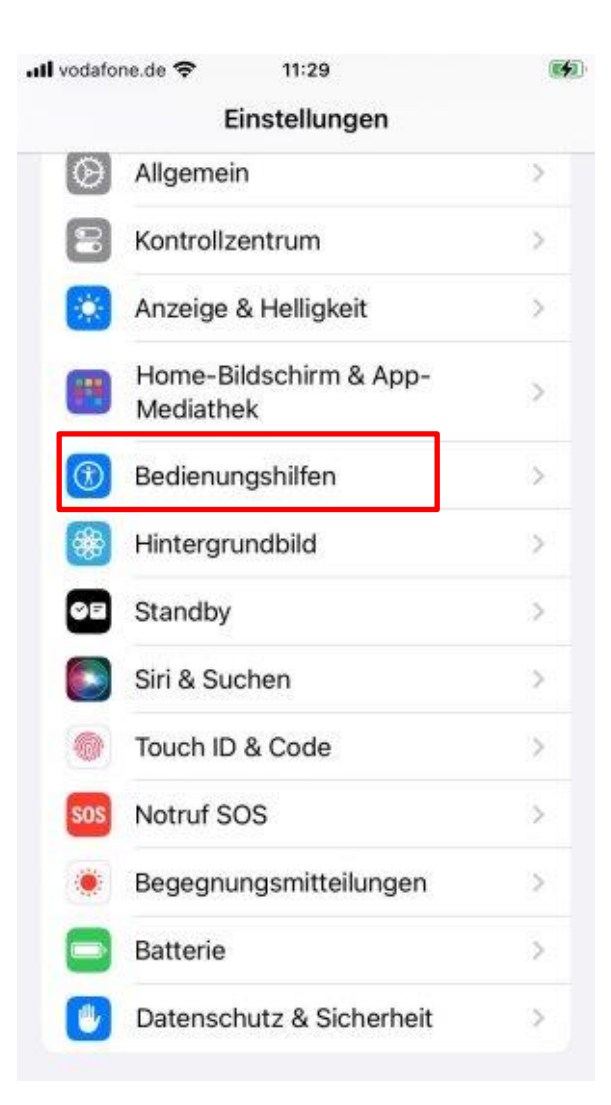

| all vodat | <sup>ione.de</sup> <del>?</del> 10:42<br>ü <mark>ck Bedienungshilfen</mark> |     |   |
|-----------|-----------------------------------------------------------------------------|-----|---|
| SEH       | EN                                                                          |     |   |
| đ         | VoiceOver                                                                   | Aus | > |
| ିଷ୍       | Zoom                                                                        | Aus | > |
| AA        | Anzeige & Textgröße                                                         |     | > |
| 0         | Bewegung                                                                    |     | > |
| ø         | Gesprochene Inhalte                                                         |     | > |
| ø         | Audiobeschreibungen                                                         | Aus | > |
| PHY       | SISCH UND MOTORISCH                                                         |     |   |
| <b>S</b>  | Tippen                                                                      |     | > |
| 88        | Schaltersteuerung                                                           | Aus | > |
| -111-     | Sprachsteuerung                                                             | Aus | > |
| G         | Home-Taste                                                                  |     | 5 |
|           | Geräte in der Nähe steuern                                                  |     | > |

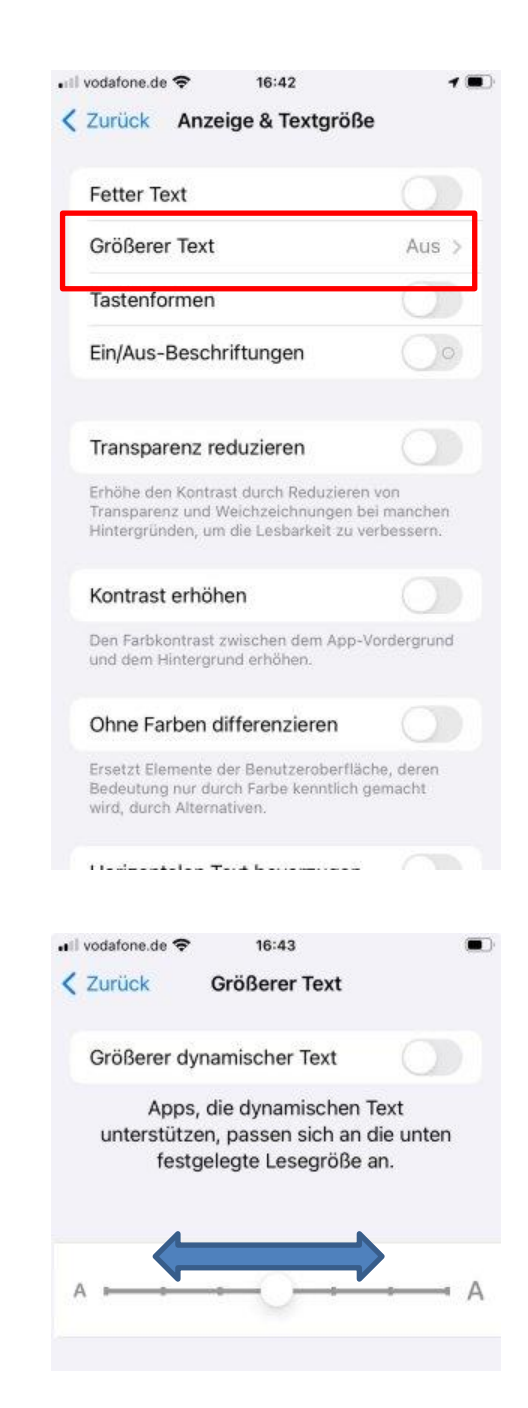

# Bildschirminhalt kopieren - Screenshot

Wenn der Screenshot erstellt wird, zuckt das Bild leicht zusammen. Das Ergebnis wird als Bild in der Galerie abgelegt.

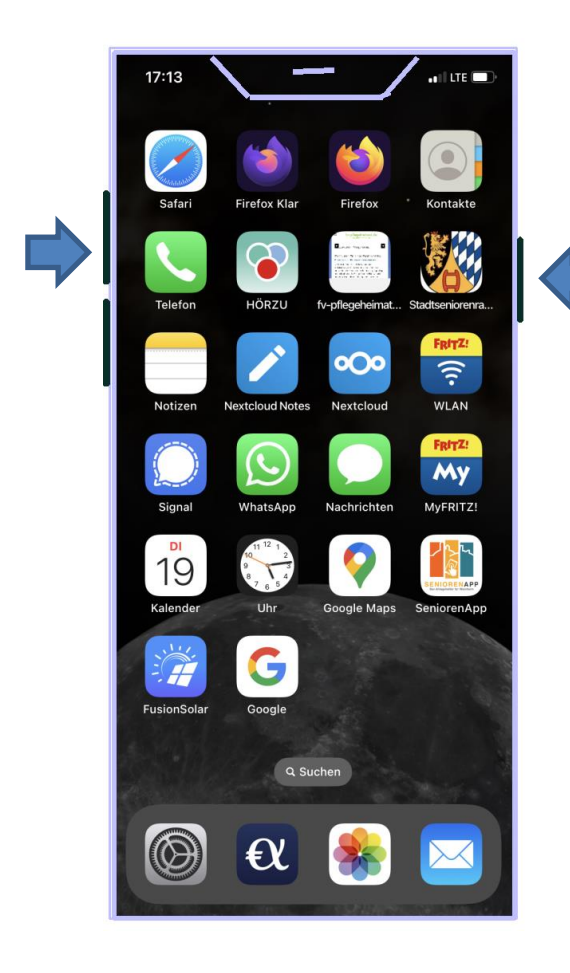

Power- und Lauter-Taste gleichzeitig drücken

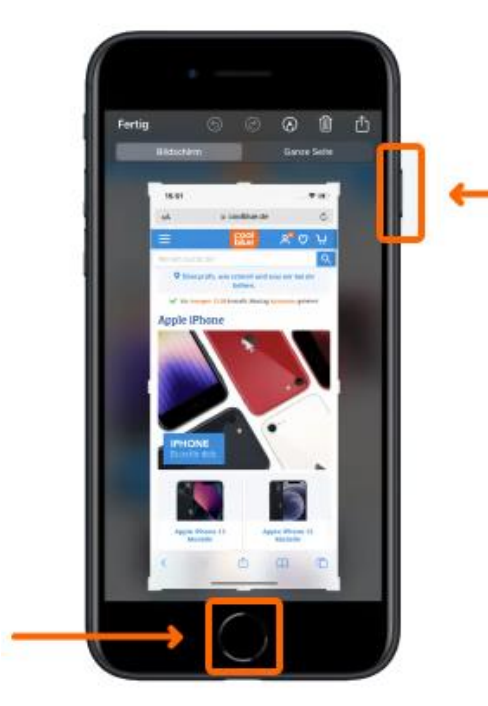

Bei Geräten mit Home-Button: Power- und Home-Taste gleichzeitig drücken

# Zwischenspeicher - Kopieren und Einfügen

### Kopieren

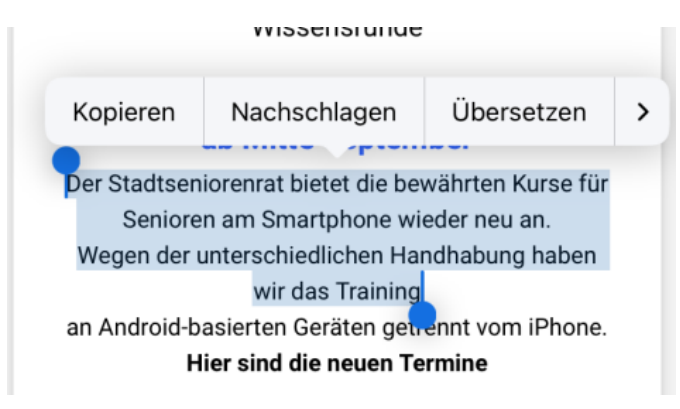

Kopieren aus Texten in Mail, Internetseiten: Lange auf den Text drücken, dann erscheinen die blauen Tropfen, die verschoben werden können. Dann "Kopieren"

### Einfügen

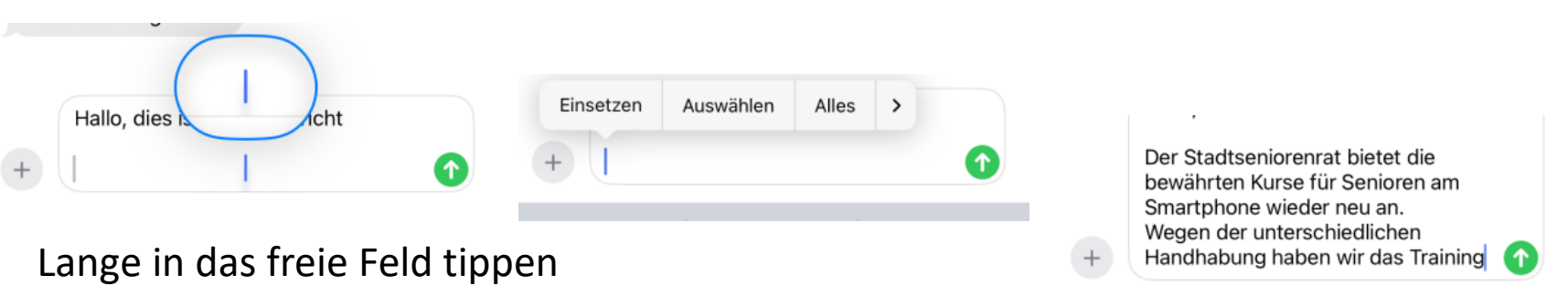

dann erscheint das Menü

mit "Einsetzen" wird der Inhalt eingefügt

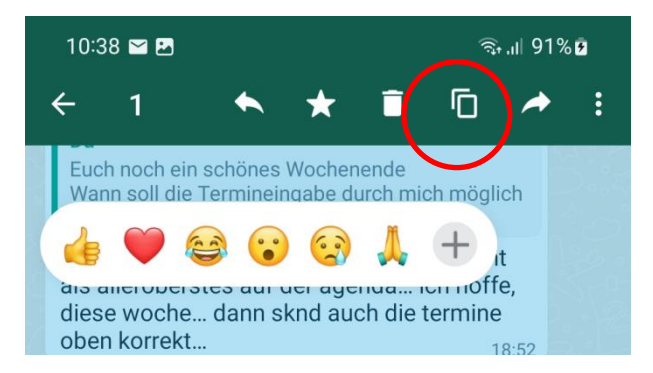

Kopieren von Texten in Whatsapp: Lange auf den Text drücken, dann erscheinen die Emojis und oben die Menü-Zeile, das Icon bedeutet "Kopieren"

### Was bedeuten die kleinen Bildchen

- Weitere Befehle im
- Auswahlmenü
  - Weitere Befehle im Auswahlmenü
- +

Hinzufügen ! z.B. neuer Kontakt

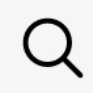

Suchen

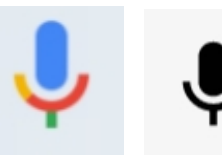

Mikrofon: Spracheingabe möglich

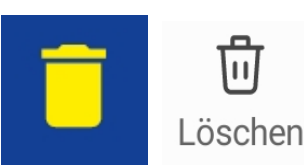

Löschen, in den Papierkorb

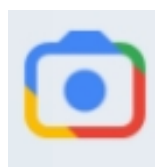

Suche in Google mit Kamera

### Was bedeuten die kleinen Bildchen

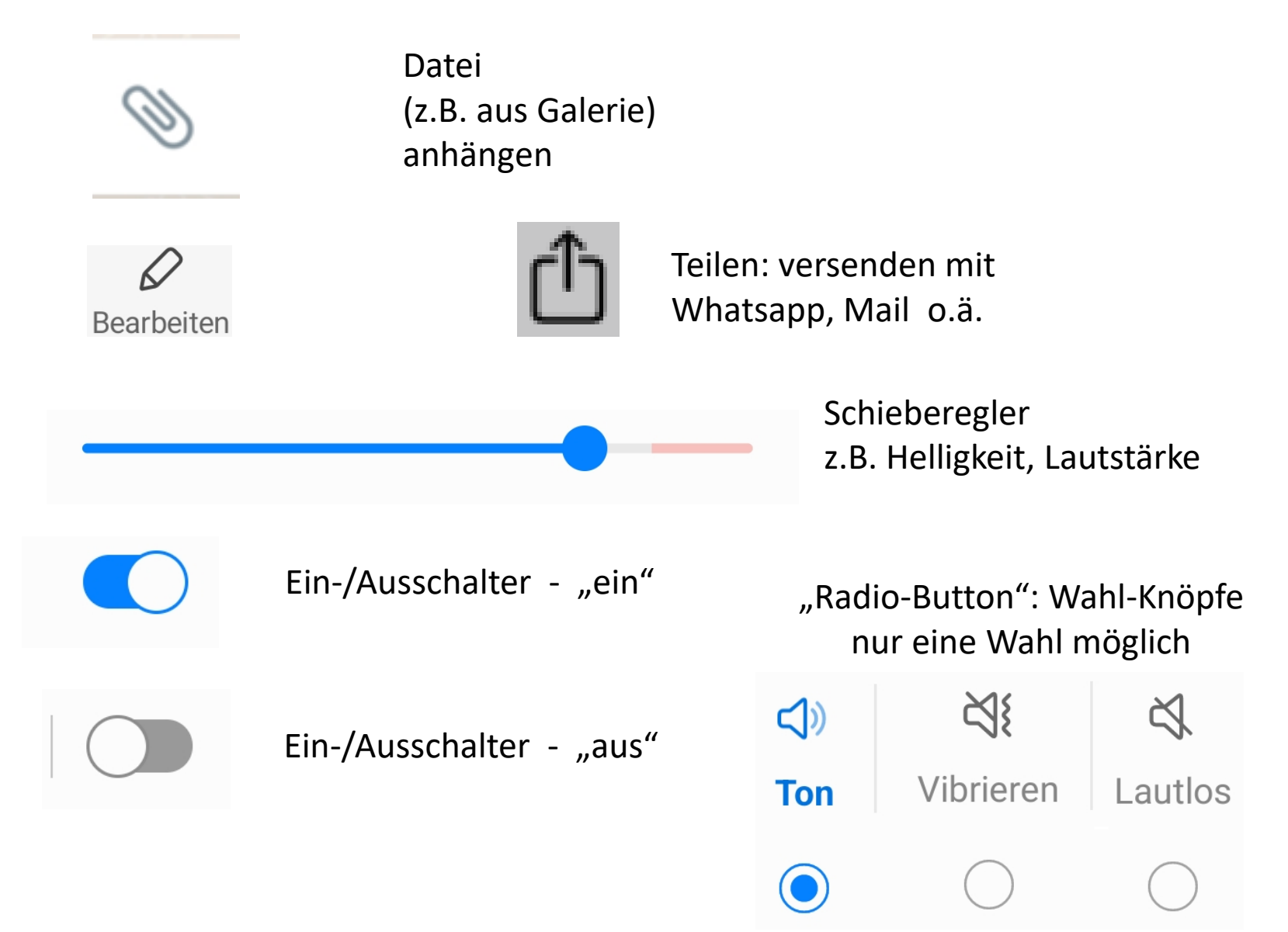